# **CREDITS** IN BIZNESPL@NET

The module is used to display in one place information about credit liabilities held towards the bank. It clearly presents information about the credit facility amount, its status and schedule.

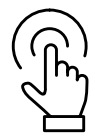

## **Module: Credits**

In order to go to the **Credits** module, **log into** the BiznesPl@net online **banking system**.

| ⇒ Log out                                                                                                    | 8 | Orders            |   |
|----------------------------------------------------------------------------------------------------|---|-------------------|---|
| ast login 02.12.2020 12:09:59<br>Gailed logging attempt 02.12.2020 12:10:02<br>Time until session expires 00:0/s | D | Accounts          | 0 |
| Switch to GOonline Biznes                                                                                        | Ē | Payments          | * |
|                                                                                                    | C | Cards             | 1 |
|                                                                                                    | 0 | Deposits          | Ø |
| From the left side menu select <b>Switch to</b>                                                                  | 2 | Credits           | ~ |
| <b>GOonline Biznes</b> , which will take you to<br><b>Goonline biznes</b> modules.                               | 9 | Trade finance     | ~ |
|                                                                                                    | E | Applications      | ~ |
|                                                                                                    | 6 | Accounts          |   |
| Clicking <b>Credits</b> in the left-side menu will take you                                                      | 9 | Operation history |   |

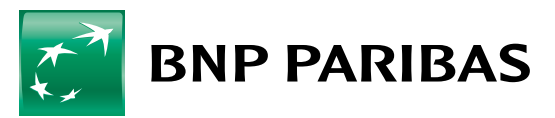

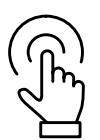

## **Module:** Limits

The main screen will be displayed, divided into three sections:

- 1. A summary of all limits Limits.
- 2. Presentation of three (3) active/overdue credits List of credit facilities.
- 3. Presentation of five (5) forthcoming instalments of the customer's liabilities Repayment schedule.

| Credits limit sum                    | nmary                                                     |                                       | Credit     | ypr 🐱 🛛 Currency 🐱                  |
|--------------------------------------|-----------------------------------------------------------|---------------------------------------|------------|-------------------------------------|
| Available amount<br>5 155 195,62 PLN |                                                           |                                       |            | utilized amount<br>4 844 804,38 pln |
| List of credit facili                | ities                                                     |                                       |            | See List                            |
| Repayment date /<br>Utilization date | Credit name /<br>Credit agreement number                  | Available amount /<br>Utilized amount |            |                                     |
| 91 08 2021                           | Retest 20                                                 | 155 195,62 PLN                        |            |                                     |
|                                      | (One sublimit)                                            | 4 844 801,38 PLN                      |            |                                     |
| 31.09.2022                           | Moja własna nazwa krędytu Ov                              | 5 000 000,00 PLN                      |            |                                     |
| 31.08.2022                           |                                                           | 0,00 PLN                              |            |                                     |
| Repayment sched                      | ule                                                       |                                       |            | See List                            |
| Repayment date                       | Credit name /<br>Credit agreement number /<br>Deal number | Capital to repay                      | Interest   | Total repayment amount              |
| 07 12 2020                           | Retest 20                                                 | 0,00 PLN                              | 736,47 PLN | 736,47 PLN                          |

In the **Limits** section, in the top right-hand corner, the user may filter information by selecting **"Credit type"** and/or **"Currency"**.

| Limity                              | Second<br>Watgeth |      | Wstyst   | ×                    |
|-------------------------------------|-------------------|------|----------|----------------------|
| Contegna kvota<br>26 455 951,46 m.n |                   | 24 8 | 61 699,7 | a kiedta<br>78 p.i.v |

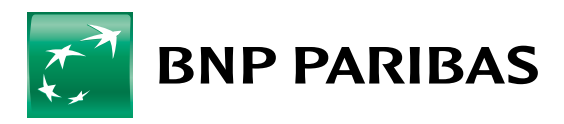

**Clicking on the record of a specific credit facility** (screen below) **will take you** to a view with detailed information about this credit facility.

Clicking **See the list of credit facilities will take you** to the **list of liabilities** and display them all. This functionality will be helpful for Customers with more than three (3) credit facilities.

| st of credit facilitie               | 5                                        |                                       | See list |
|--------------------------------------|------------------------------------------|---------------------------------------|----------|
| Repayment date /<br>Utilization date | Credit name /<br>Credit agreement number | Available amount /<br>Utilized amount |          |
| 31 00 2021                           | Artest 20                                | 155 195,62 PLN                        |          |
|                                      | (One subtimit)                           | 4 844 804.38 PLN                      | 24       |
| 31.08.2022                           | Moja wiasna nazwa krotytu OV             | 5 000 000,00 PLN                      |          |
| 31.08.2022                           |                                          | 0.00 PLN                              |          |

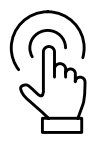

## Module: Repayment schedule

**Clicking the instalment record will take you** to a screen with details of a specific credit facility. Clicking See the schedule will allow all instalments due to the bank under the credit facilities held to be displayed.

| Repayment schedu | ule                                                       |                  |            | See list               |
|------------------|-----------------------------------------------------------|------------------|------------|------------------------|
| Repayment date   | Credit name /<br>Credit agreement number /<br>Deal number | Capital to repay | Interest   | Total repayment amount |
| 07 12 2020       | Retest 20                                                 | 0.00 PLN         | 736,47 PLN | 736,47 PLN             |

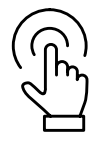

#### **Module: Credits**

From the left-side menu you may go to tabs which present summaries of:

- credit facilities held List of credit facilities,
- credit liabilities repayment schedules Repayment schedule:

| 00 | Credits            | ^ |
|----|--------------------|---|
|    | Credits list       |   |
|    | Repayment schedule |   |

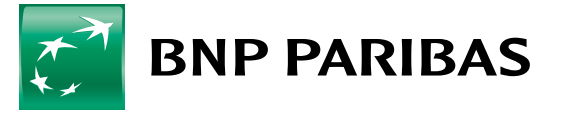

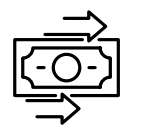

# **Overdraft facility - details**

A screen with product details regarding the **Current Account Limit** presents key information about the liability.

| Moja własna nazwa kredyt          | cu OV                                              |                  |                             |
|-----------------------------------|----------------------------------------------------|------------------|-----------------------------|
| Credit details                    |                                                    |                  |                             |
| (i) Credit details and            |                                                    |                  |                             |
| Credit agreement number           | Credit name                                        | Credit type      |                             |
|                                   | Moja własna nazwa kredytu OV<br>Change credit name | Overdraft        |                             |
| Credit account                    |                                                    |                  |                             |
|                                   | Ō                                                  |                  |                             |
| Available amount 5 000 000,00 PLN |                                                    |                  | Utilized amount<br>0,00 pLN |
| Granted amount                    | Conditionally available amount                     | Reference rate   |                             |
| 5 000 000,00 PLN                  | 0,00 PLN                                           | WIBOR 1M         |                             |
| Total interest rate               | Margin                                             | Penalty interest |                             |
| 2.16%                             | 1.96%                                              | 11.20%           |                             |
| Credit period                     |                                                    |                  |                             |
| Agreement date                    | Final utilization date                             | Repayment date   |                             |
|                                   | 01.00.0000                                         | 21 08 2022       |                             |

Every user may assign their own name or change the name already assigned to a given credit facility by selecting the option **"Assign name/Change name"**.

| Credit name                                        |
|----------------------------------------------------|
| Moja własna nazwa kredytu OV<br>Change credit name |
|                                                    |

This functionality is available in every credit product presented.

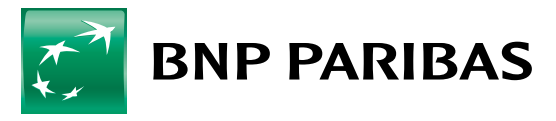

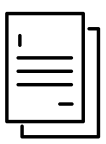

# Credit facilities based on disbursements - detailed information

All liabilities based on disbursements, executed on the basis of a transfer order, revolving renewable/non-renewable, investment facilities will be displayed in the same way.

Detailed information about the credit facility is presented in the tab **Credit facility details**.

| Szczegóły sublimitu Credit            | t deals Repayment schedule                                 |                                              |                                    |
|---------------------------------------|------------------------------------------------------------|----------------------------------------------|------------------------------------|
| i Szczegóły su                        | ublimitu 🛲                                                 |                                              |                                    |
| Credit agreement number               | Credit name                                                | Credit type                                  |                                    |
|                                       | -<br>Set credit name                                       | Revolving loan                               |                                    |
| Available amount                      |                                                            |                                              | Utilized amoun<br>4 844 804,38 pLM |
| Conditionally available amou<br>— PLN | nţ                                                         |                                              |                                    |
| Credit period                         | d                                                          |                                              |                                    |
| Agreement date                        | Final utilization date                                     | Repayment date                               |                                    |
|                                       | 5.050x                                                     |                                              |                                    |
| Next installm                         | nent                                                       |                                              |                                    |
| epayment date                         | Capital to repay                                           | Interest                                     |                                    |
| 7.12.2020                             | 0,00 PLN                                                   | 736,47 PLN                                   | _                                  |
| otal amount<br>36,47 PLN              | Each disbursement under t                                  | his credit facility may be                   |                                    |
| Deal list                             | displayed in a separate mo<br>in a given record from the l | dal window by clicking<br><b>Deal list</b> . |                                    |
| payment date                          | Deal number                                                | Deal amount                                  | Amount to repay                    |
| 12.2020                               | 300-04                                                     | 2 897 663,95 PLN                             | 2 897 663,95 PLN                   |
| 12 2020                               | 300/044                                                    | 257 052,09 PLN                               | 257 052,09 PLN                     |
| 12 2020                               | 00-045                                                     | 1 195 949.48 PLN                             | 1 195 949,46 PLN                   |
| 12 2020                               | 300-046                                                    | 494 138,88 PLN                               | 494 138,88 PLN                     |
|                                       |                                                            |                                              |                                    |

After clicking this record a window presenting details for a given deal will be presented:

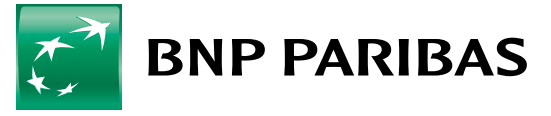

| Deal details Repayment schedule |                         |   |        |                               |
|---------------------------------|-------------------------|---|--------|-------------------------------|
| (i) Deal details 🦛              |                         |   |        |                               |
| Deal number                     | Credit agreement number |   |        | Amount to repay / Deal amount |
| 300-040                         |                         |   |        | 2 897 663,95 PLN              |
|                                 |                         |   |        | 2 897 663,95 pln              |
| Account for interest repayment  | PL68 1750 1354          | Ō |        |                               |
| Account for capital repayment   | PL68 1750 1354          | 6 |        |                               |
| Reference rate                  | Total interest rate     |   | Margin |                               |
| WIBOR 1M                        | 1.70%                   |   | 1.70%  |                               |
| Penalty interest                |                         |   |        |                               |
| 11.20%                          |                         |   |        |                               |
| Credit period                   |                         |   |        |                               |
| Repayment date                  | Start date              |   |        |                               |
| 16.12.2020                      | 18.08.2020              |   |        |                               |
|                                 |                         |   |        |                               |

| Repayment schedu | ıle              |              |                        |
|------------------|------------------|--------------|------------------------|
| Repayment date   | Capital to repay | Interest     | Total repayment amount |
| 16 12 2020       | 2 897 663,95 PLN | 2 159,36 PLN | 2 899 823,31 PLN       |
|                  |                  |              | See full list          |

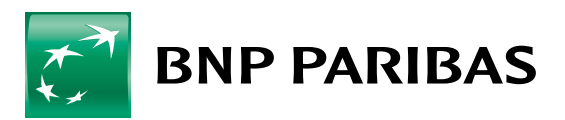

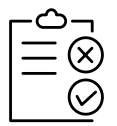

# M-OCL, that is Multi-option Credit Line

As in the case of credit facilities, also this product is displayed in a window where details of both the entire product and particular sublimits which are part of the M-OCL are displayed:

| i) Credit details 🛛                                                                                                    |                        |                                                                                                    |
|----------------------------------------------------------------------------------------------------|------------------------|----------------------------------------------------------------------------------------------------|
| edit agreement number                                                                                                    | Credit name            | Available amount / utilized amount                                                                                                    |
| **************************************                                                                                                    | Retest 20              | 155 195 62                                                                                                    |
|                                                                                                    | change creat name      | A 94A 90A 39 m                                                                                                    |
|                                                                                                    |                        | 4 044 004,00 10                                                                                                    |
| redic type                                                                                                    | Granted amount         |                                                                                                    |
| ultioption line                                                                                                    | 5 000 000,00 PLN       |                                                                                                    |
| Credit period                                                                                                    |                        |                                                                                                    |
|                                                                                                    |                        |                                                                                                    |
| preement date                                                                                                    | Final utilitation date | Repayment date                                                                                                    |
| greement cate<br>811.2029<br>Limits per comp                                                                                                    | Final utilization date | Replyment date<br>31.06.2021                                                                                                    |
| greement cate<br>B11 2019<br>Limits per comp<br>otal limit<br>Available amount<br>155 195,62 PLN                                                                                                    | Final utilization date | Replyment date<br>31.06.2021<br>Utilized amount<br>4.844.804,38 PLN                                                                                                    |
| greement date<br>B11 2019<br>Limits per comp<br>otal limit<br>Available amount<br>155 195,62 PLN<br>Available amount<br>155 195,62 PLN                                                                    | Final utilization date | Replyment date<br>31.06.2021<br>• Utilized amount<br>4.844.804,38 PLN<br>• Utilized amount<br>4.844.804,38 PLN                                                           |
| greement date<br>B112019<br>Limits per comp<br>otal limit<br>Available amount<br>155 195,82 PEN<br>Available amount<br>155 195,82 PEN<br>Sublimits                                                        | any                    | septyment date<br>31.06.2021<br>• Utilized amount<br>• 4.844 804,38 PLN<br>• Utilized amount<br>• 4.844 804,38 PLN                                                       |
| greement date<br>8.11.2019<br>Limits per comp<br>otal limit<br>Available amount<br>155.195,62.PEN<br>Available amount<br>155.195,62.PEN<br>Sublimits<br>Repayment date / Utilization date                 | any                    | Septyment date<br>31.06.2023<br>• Utilized amount<br>4.844.804,38 PLN<br>• Utilized amount<br>4.844.804,38 PLN<br>Available amount<br>Utilized amount<br>Utilized amount |
| greement date<br>BJI 2019<br>Limits per comp<br>otal limit<br>Available amount<br>155 195,62 PLN<br>Available amount<br>155 195,62 PLN<br>By Sublimits<br>Repayment date / Utilization date<br>31.08 2021 | any Sublimit name      | Replyment date<br>31.06.2021<br>• Utilized amount<br>4 844 804,38 PLN<br>• Utilized amount<br>4 844 804,38 PLN<br>Available amount<br>Utilized amount<br>Utilized amount |

Clicking the revolving credit sublimit or **overdraft facility limit** takes you to forms presenting details of these sublimits described above. Clicking the **guarantee** or **L/C sublimit** takes you to the Trade Finance module to relevant tabs presenting details of a given guarantee or L/C sublimit.

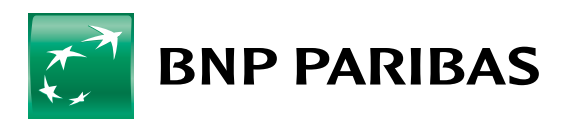